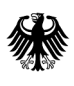

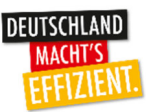

# Merkblatt zur Verwendungsnachweiserklärung

Anleitung zum Ausfüllen und Einreichen der Verwendungsnachweiserklärung im Förderprogramm Energieberatung für Nichtwohngebäude, Anlagen und Systeme (EBN)

### Verwendungsnachweiserklärung

Die Einreichung der Verwendungsnachweiserklärung ist nur online möglich. Den Link zu deren Einreichung finden Sie auf <u>www.bafa.de/ebn</u> unter dem jeweiligen Modul > Formulare > "Verwendungsnachweisklärung".

Durch Anklicken des Links gelangen Sie zu dem entsprechenden Formular.

Nachfolgend erläutern wir Ihnen, was beim Ausfüllen der einzelnen Blöcke der Verwendungsnachweiserklärung zu beachten ist.

#### Hinweis:

Sie können den Verwendungsnachweis nur dann einreichen, wenn zuvor ein Zuwendungsbescheid für die Durchführung der Energieberatung erlassen wurde.

Nach Kenntnisnahme der Hinweise zum Datenschutz geben Sie bitte die Kennung und das Passwort ein. Diese Daten finden Sie auf Seite 4 des Zuwendungsbescheids unter "Verwendungsnachweisverfahren". **Die Kennung ist die Vorgangsnummer, das Passwort die Postleitzahl des antragstellenden Unternehmens.** 

| Verwendungsnachweiserklärung zur Bundesförderung Energieberatung für Nichtwohngebäude, Anlagen und Systeme (EBN)                                                                                                    |
|----------------------------------------------------------------------------------------------------|
| Anmeldung                                                                                                    |
| Datenschutzrechtliche Belehrung                                                                                                    |
| Aufklappen                                                                                                    |
| Hinweise zum Datenschutz                                                                                                    |
| 1. Kontaktdaten des für die Verarbeitung Verantwortlichen sowie des behördlichen Datenschutzbeauftragten:                                                                                                    |
| Verantwortlicher:<br>Bundesamt für Wirtschaft und Ausfuhrkontrolle<br>Frankfurter Straße 29-35<br>65760 Eschborn<br>Telefon: 06196 908-0<br>Telefax: 06196 908-1800<br>poststelle@bafa.bund.de                                                                                                    |
| Datenschutzbeauftragte/r:                                                                                                    |
| 🗹 * Ich habe die Hinweise zum Datenschutz zur Kenntnis genommen.                                                                                                    |
| Eingabe der Anmeldedaten                                                                                                    |
| Kennung: 10<br>Passwort: X                                                                                                    |
| Wichtiger Hinweis         Bevor Sie mit dem Ausfüllen des Verwendungsnachweisformulars beginnen, stellen Sie bitte sicher, dass Ihnen folgende Unterlagen im PDF-Format vorliegen: <ul> <li>Beratungsbericht*</li> <li>eine Beraterrechnung*</li> <li>einz Zahlungsnachweis* (z.B. Kontoauszug, Überweisungsbestätigung oder Bankbestätigung)</li> <li>Erklärungen nach Durchführungen der Energieberatung*</li> <li>Änderungsnachweis Antragsteller (nur wenn sich die Informationen des Bevollmächtigten geändert haben),</li> <li>Änderungsnachweis Bevollmächtigter (nur wenn sich die Informationen des Bevollmächtigten geändert haben),</li> <li>Anderungsnachweis Bevollmächtigter (nur wenn sich die Informationen des Bevollmächtigten geändert haben),</li> <li>Anderungsnachweis Bevollmächtigter (nur wenn sich die Informationen des Bevollmächtigten geändert haben),</li> <li>Anderungsnachweis Bevollmächtigter (nur wenn sich die Informationen des Bevollmächtigten geändert haben),</li> <li>Anderungsnachweis Bevollmächtigter (nur wenn sich die Informationen des Bevollmächtigten geändert haben),</li> <li>Anderungsnachweis Bevollmächtigter (nur wenn sich die Informationen des Bevollmächtigten geändert haben),</li> <li>Anderungsnachweis Bevollmächtigter (nur wenn sich die Informationen des Bevollmächtigten geändert haben),</li> <li>Anderungsnachweis Bevollmächtigter (nur wenn sich die Informationen des Bevollmächtigten geändert haben),</li> <li>Anderungsnachweis Bevollmächtigter (nur wenn sich die Informationen des Bevollmächtigten geändert haben),</li> <li>Anderungsnachweis Bevollmächtigter (Network Bevollen Bevollen Bevollen Bevollen Bevollen Bevollen Bevollen Bevollen Bevollen Bevollen Bevollen Bevollen Bevollen Bevollen Bevollen Bevollen Bevollen Bevollen Bevollen Bevollen Bevollen Bevollen Bevollen Bevollen Bevolen Bevollen Bevollen Bevollen Bevolen Bevolen</li></ul> |
| Die mit * gekennzeichneten Dokumente müssen hochgeladen werden (Pflichtupload), ohne diese Dokumente ist ein Absenden des Verwendungsnachweises nicht möglich. Anmelden                                                                                                    |
|                                                                                                    |

Nachdem Sie die Anmeldedaten eingegeben haben und auf "Anmelden" geklickt haben, gelangen Sie zur eigentlichen Verwendungsnachweiserklärung.

| Verwendungsnachweiserklärung zur Bundesförderung Energieberatung für Nichtwohngebäude, Anlagen und Systeme (EBN) vom 13. November 2020"         Die mit * gekanzeichneten Felder sind Pflichtfelder.         Obe folgenden Angaben beziehen sich auf         Vorgangsnummer:         80000         Förderantrag vom:         10.04.2021         Zuwendungsbescheid vom:         10.04.2021         Sind die Informationen des Antragstellers noch korrekt? • Ja • Nein •         Beim Antragsteller handelt es sich um:         Korperschaft         Name der Organisation: •         Ansprechpartner:         Anrede: •         Herr         Vorranne: *         Maustermann         Straße und Hausnummer: *         Hauptstr         1         Land: *       Deutschland | pefinden sich hier: 1. Eingabe der Dat           | en > 2. Dateien hochladen > 3. Daten bestätigen > 4. Daten gesendet                       |
|----------------------------------------------------------------------------------------------------|--------------------------------------------------|-------------------------------------------------------------------------------------------|
| nach den Richtlinien "Energieberatung für Nichtwohngebäude, Anlagen und Systeme (EBN) vom 13. November 2020"   Die mit * gekennzeichneten Felder sind Pflichtfelder.   Vorgangsnummer: 80000   Förderantrag vom: 10.04.2021   Zuwendungsbescheid vom: 10.04.2021   Sind die Informationen des Antragstellers noch korrekt? * O Ja O Nein  Beim Antragsteller handelt es sich um:   Körperschaft Name der Organisation: *   Ansprechpartner: Max   Ansreche: * Herr   Vorname: * Maxtermann   Straße und Hausnummer: * Hauptstr   I Deutschland                                                                                                    | rwendungsnachweiserkl                            | ärung zur Bundesförderung Energieberatung für Nichtwohngebäude, Anlagen und Systeme (EBN) |
| Die mit * gekenzeichneten Felder sind Pflichtfelder.                                                                                                    | h den Richtlinien "Energieberatung f             | für Nichtwohngebäude, Anlagen und Systeme (EBN) vom 13. November 2020"                    |
| Die folgenden Angaben beziehen sich auf         Vorgangsnummer:       80000         Förderantrag vom:       10.04.2021         Zuwendungsbescheid vom:       10.04.2021         Angaben zum Antragsteller       Sind die Informationen des Antragstellers noch korrekt? • () a () Nein ()         Beim Antragsteller handelt es sich um:       Körperschaft         Name der Organisation: *                                                                                                    | nit * gekennzeichneten Felder sind Pflichtfelder | ۸.                                                                                        |
| Vorgangsnummer:       80000         Förderantrag vom:       10.04.2021         Zuwendungsbescheid vom:       10.04.2021         Angaben zum Antragsteller       10.04.2021         Sind die Informationen des Antragstellers noch korrekt? • Ja O Nein I       Beim Antragsteller handelt es sich um:         Körperschaft       Name der Organisation: •         Ansprechpartner:       Anrede: •         Anrede: •       Herr         Vorname: •       Max         Nachname: •       Mustermann         Straße und Hausnummer: •       Hauptstr         Land: •       Deutschland         PIZ / Ort: •       1000000000000000000000000000000000000                                                                                                    | je folgenden Angaben beziehen sich               | , auf                                                                                     |
| Förderantrag vom: 10.04.2021   Zuwendungsbescheid vom: 10.04.2021     Angaben zum Antragsteller   Sind die Informationen des Antragstellers noch korrekt? • Ja O Nein  Beim Antragsteller handelt es sich um:   Körperschaft   Name der Organisation: •   Ansprechpartner:   Anrede: •   Herr   Vorname: •   Max   Nachname: •   Mustermann   Straße und Hausnummer: •   Hauptstr   1   Land: •   PIZ / Ort: •                                                                                                    | organgsnummer:                                   | 80000                                                                                     |
| Zuwendungsbescheid vom:       10.04.2021         Angaben zum Antragsteller       Sind die Informationen des Antragstellers noch korrekt? • Ja O Nein I         Beim Antragsteller handelt es sich um:       Körperschaft         Name der Organisation: *                                                                                                    | irderantrag vom:                                 | 10.04.2021                                                                                |
| Angaben zum Antragsteller         Sind die Informationen des Antragstellers noch korrekt? * O Ja O Nein          Beim Antragsteller handelt es sich um:       Körperschaft         Name der Organisation: *         Ansprechpartner:         Anrede: *       Herr         Vorname: *       Max         Nachname: *       Mustermann         Straße und Hausnummer: *       Hauptstr         Land: *       Deutschland         PI 7 / Ott *       TEXPO                                                                                                    | uwendungsbescheid vom:                           | 10.04.2021                                                                                |
| Sind die Informationen des Antragstellers noch korrekt? * Ja Nein   Beim Antragsteller handelt es sich um:   Körperschaft   Name der Organisation: *   Ansprechpartner:   Anrede: *   Herr   Vorname: *   Max   Nachname: *   Mustermann   Straße und Hausnummer: *   Hauptstr   I   Land: *   Deutschland                                                                                                    | ngaben zum Antragsteller                         |                                                                                           |
| Beim Antragsteller handelt es sich um:       Körperschaft         Name der Organisation:                                                                                                    | nd die Informationen des Antragstellers r        | noch korrekt? * 🔾 Ja 🔿 Nein 🕕                                                             |
| Name der Organisation: *       Ansprechpartner:       Anrede: *       Herr       Vorname: *       Max       Nachname: *       Mustermann       Straße und Hausnummer: *       Hauptstr       1       Land: *     Deutschland                                                                                                    | aim Antragsteller handelt es sich um:            | Körperschaft                                                                              |
| Ansprechpartner:       Anrede:       Vorname:       Max       Nachname:       Mustermann       Straße und Hausnummer:       Hauptstr       Land:       Deutschland                                                                                                    | ame der Organisation: *                          |                                                                                           |
| Anrede:     Herr       Vorname:     Max       Nachname:     Mustermann       Straße und Hausnummer:     Hauptstr       Land:     Deutschland                                                                                                    | nsprechpartner:                                  |                                                                                           |
| Vorname:     Max       Nachname:     Mustermann       Straße und Hausnummer:     Hauptstr       Land:     Deutschland                                                                                                    | nrede: *                                         | Herr                                                                                      |
| Nachname:     Mustermann       Straße und Hausnummer:     Hauptstr       Land:     Deutschland                                                                                                    | orname: *                                        | Max                                                                                       |
| Straße und Hausnummer: Hauptstr 1 Land: Deutschland                                                                                                    | achname: *                                       | Mustermann                                                                                |
| Land: * Deutschland V                                                                                                    | raße und Hausnummer: *                           | Hauptstr 1                                                                                |
|                                                                                                    | and: *                                           | Deutschland V                                                                             |
| 65760 Eschorn                                                                                                    | .Z / Ort: *                                      | 65760 Eschborn                                                                            |
| Telefon (tagsüber) 0123 456789<br>Vorwahl / Rufnummer:                                                                                                    | :lefon (tagsüber)<br>orwahl / Rufnummer:         | 0123 456789                                                                               |
| E-Mail-Adresse: * max@mustermann.de                                                                                                    | Mail-Adresse: *                                  | max@mustermann.de                                                                         |
|                                                                                                    |                                                  |                                                                                           |

Je nachdem, welche Beratung durchgeführt wurde, sind im folgenden Schritt die Energiekosten oder die Nettogrundfläche einzutragen.

#### Energiekosten

| Energetische Ausgangssituation 🕕                         |                             |                      |
|----------------------------------------------------------|-----------------------------|----------------------|
| Energieverbrauch und Energiekosten im Bezugsjahr: *      | Bitte wählen 🗸              |                      |
|                                                          | Energieverbrauch<br>[MWh/a] | Energiekosten<br>[€] |
| Strombezug                                               |                             |                      |
| Strom (Selbstverbrauch aus regenerativer Eigenerzeugung) |                             |                      |
| Erdgas                                                   |                             |                      |
| Flüssiggas                                               |                             |                      |
| Heizöl EL                                                |                             |                      |
| Heizöl S                                                 |                             |                      |
| Steinkohle                                               |                             |                      |
| Braunkohle                                               |                             |                      |
| Holzpellets/Holzhackschnitzel                            |                             |                      |
| Sonstige Biomasse                                        |                             |                      |
| Nah-/Fernwärme/kälte                                     |                             |                      |
| Sonstige Energieträger                                   |                             |                      |
| Kraftstoffe                                              |                             |                      |
| Gesamtenergieverbrauch und -energiekosten *              |                             |                      |

#### Nettogrundfläche

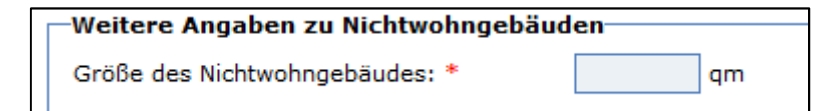

Dieser Schritt dient der Bestätigung der Angaben, die bereits im Antrag eingegeben wurden. In der Regel wird im Zuge der Antragstellung nur ein Schätzwert eingetragen. Nach Durchführung der Energieberatung liegen nun die endgültigen Daten vor. Auf deren Grundlage wir die Zuschusshöhe abschließend ermittelt.

Im folgenden Schritt ist zu bestätigen, ob die Beratung sich tatsächlich auf die im Antrag angegebenen **Beratungsobjekte** bezogen hat.

| Beratungsobjekte 🕕 |                        |                 |   |                               |
|--------------------|------------------------|-----------------|---|-------------------------------|
| Nr.                |                        | Beratungsobjekt | 2 | Beratung hat<br>stattgefunden |
| 1                  | Bezeichnung:           | Grundschule 🗧   |   |                               |
|                    | Straße und Hausnummer: |                 |   |                               |
|                    | PLZ / Ort:             |                 |   |                               |
|                    |                        |                 |   |                               |

Als nächster Schritt sind die während der Energieberatung erarbeiteten **Energieeffizienzmaßnahmen** zu erfassen. Es können maximal 5 Maßnahmen erfasst werden. Sollten mehr als 5 Maßnahmen vorgeschlagen worden sein, tragen Sie bitte die 5 Maßnahmen mit dem höchsten Einsparpotential (CO2) ein.

| Empfohlene Energieeffizienzmaßnahm       | en 🕕                    |
|------------------------------------------|-------------------------|
| Maßnahme Nr. 1 🔟                         |                         |
| Maßnahmenbereich: *                      | Bitte wählen 🗸          |
| Geschätzte (Zusatz)Investitionssumme: *  | €                       |
| Geschätztes Einsparpotenzial pro Jahr: * | MWh/a                   |
| Geschätztes Einsparpotenzial pro Jahr: * | €/a                     |
| Geschätztes Einsparpotenzial pro Jahr: * | CO <sub>2</sub> in to/a |
| Maßnahme Nr. 2                           |                         |
| Maßnahmenbereich: *                      | Bitte wählen V          |
| Geschätzte (Zusatz)Investitionssumme: *  | €                       |
| Geschätztes Einsparpotenzial pro Jahr: * | MWh/a                   |
| Geschätztes Einsparpotenzial pro Jahr: * | €/a                     |
| Geschätztes Einsparpotenzial pro Jahr: * | CO <sub>2</sub> in to/a |
| Neue Maßnahme                            |                         |

Folgende Maßnahmenbereiche, denen die einzelnen Maßnahmen zuzuordnen sind, stehen zur Auswahl:

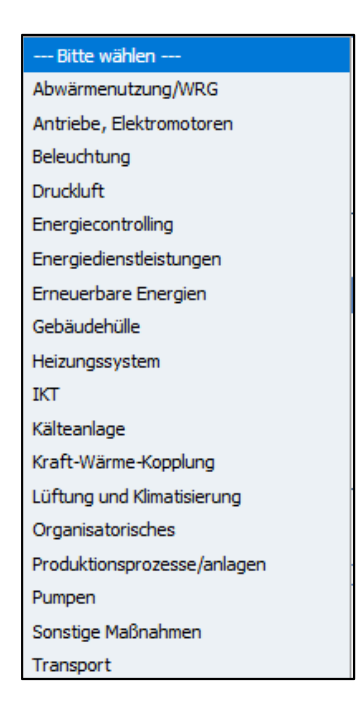

Zum Abschluss des Formulars müssen Sie nun noch die folgenden Eingaben tätigen.

| Angaben zum Beraterhonorar                                                                                                    |                                                                                                    |  |  |
|----------------------------------------------------------------------------------------------------|----------------------------------------------------------------------------------------------------|--|--|
| Berater-Honorar Nettobetrag: *                                                                                                    | e                                                                                                    |  |  |
| Berater-Honorar Bruttobetrag: *                                                                                                    | e                                                                                                    |  |  |
|                                                                                                    |                                                                                                    |  |  |
| Abschluss der Beratung                                                                                                    |                                                                                                    |  |  |
| Beratungsvertrag geschlossen am: *                                                                                                    | [[[[]]][[]][[]][[]][[]][[]][[]][[]][[]                                                                                                    |  |  |
| Begin der Beratung: *                                                                                                    | [[[[]]]                                                                                                    |  |  |
| Ende der Beratung: *                                                                                                    |                                                                                                    |  |  |
| Zeitaufwand: *                                                                                                    | Stunden                                                                                                    |  |  |
| Datum der Berichtsübergabe: *                                                                                                    |                                                                                                    |  |  |
| Datum der Erläuterung des Berichts: *                                                                                                    | [[[[[[]]]]]                                                                                                    |  |  |
| Bankverbindung des/der Antragstelle                                                                                                    | ars/in                                                                                                    |  |  |
| Kontoinhaber/in: *                                                                                                    | HDKoTest                                                                                                    |  |  |
| IBAN: *                                                                                                    |                                                                                                    |  |  |
| L                                                                                                    |                                                                                                    |  |  |
| Ich erkläre, dass sämtliche vorstehende<br>strafbar ist.<br>Subventionserheblich sind folgende Angaben<br>Angaben zur Person, die den Antrag ausgefül | en Angaben sowie die beigefügten Anlagen richtig und vollständig sind. Mir ist bekannt, dass es sich bei diesen Angaben um subventionserhebliche Tatsachen im Sinne des § 264 Strafgesetzbuch handelt und dass Subventionsbetrug<br>:<br>It hat, energetischen Ausgangssituation, Angabe der Standorte sowie der Nettogrundfläche. Beraterhonorar, Kontoverbindung sowie Angaben zur Dauer der Beratung. |  |  |
| um die Verwenden eine ehweisendeligen                                                                                                    | n in an an an an an an an an an an an an an                                                                                                    |  |  |
| om die verwendungshachweiserklarung                                                                                                    | j enzurerinen, urucken sie nachnolyenu bille auf oas renz. weiter                                                                                                    |  |  |
| Weiter                                                                                                    |                                                                                                    |  |  |

Danach klicken Sie bitte auf "Weiter". Sie gelangen nun zur **Upload Seite**. Um den Verwendungsnachweis vollständig einzureichen müssen Sie die gesamten dort aufgeführten Dokumente hochladen.

| Sie befinden sich hier: 1. Eingabe der Daten > 2. Dateien hochladen > 3. Daten bestätigen > 4. Daten gesendet                                                                                                    | Abmelden [800          |
|----------------------------------------------------------------------------------------------------|------------------------|
| Upload-Seite                                                                                                    |                        |
| Auf dieser Seite haben Sie die Möglichkeit, dem BAFA Dokumente elektronisch zu übermitteln. Zur Erhöhung der Übersichtlichkeit der elektronischen Akte sind den einzelnen Dokumenten entsp<br>zuzuweisen.<br>Die Auswahl der möglichen Dokumentarten sind im Feld "Art" auswählbar und anzuklicken.<br>Zum Hochladen von weiteren Dokumenten wählen Sie eine entsprechende Dokumentart aus.<br>Bitte achten Sie auf eine guit lesbare Qualität und die richtige Ausrichtung der gescannten Dokumente.<br>Der Upload von den einzelnen Dokumenten ist auf 10 MB und das Format PDF begrenzt. | rechende Dokumentarten |
| Bitte laden Sie folgende Dokumente hoch:<br>• Beraterrechnung<br>• Zahlungsnachweis<br>• vollständiger Energieberatungsbericht<br>• trklärungen nach Durchführungen der Energieberatung<br>Bitte beachten Sie, dass indem Dokument die richtige Art zugewiesen ist.                                                                                                    |                        |
| Tookmente bereitstellen                                                                                                    |                        |
| Art: Beraterrechnung<br>Zahlungsnachweis<br>Vollsändiger: Energieberatungsbericht<br>E. Antragszellenumetrage                                                                                                    |                        |
| Eingabe korrigieren Weiter zur Übersicht                                                                                                    |                        |

Zum Schluss erhalten Sie auf der folgenden Seite eine Übersicht der von Ihnen eingetragenen Informationen. Sie haben die Möglichkeit Ihre Eingaben zu korrigieren oder die Verwendungsnachweisklärung abzusenden. Indem Sie auf "Absenden" klicken, werden die Daten an das BAFA übermittelt.

## Impressum

#### Herausgeber

Bundesamt für Wirtschaft und Ausfuhrkontrolle Leitungsstab Presse- und Öffentlichkeitsarbeit Frankfurter Str. 29 - 35 65760 Eschborn

http://www.bafa.de/

Referat: 515 E-Mail: ebn@bafa.bund.de

Tel: +49(0)6196 908-1880 Fax: +49(0)6196 908-1800

Stand

26.05.2021

#### Bildnachweis

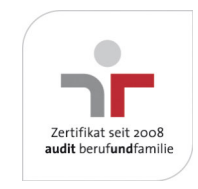

Das Bundesamt für Wirtschaft und Ausfuhrkontrolle ist mit dem audit berufundfamilie für seine familienfreundliche Personalpolitik ausgezeichnet worden. Das Zertifikat wird von der berufundfamilie GmbH, einer Initiative der Gemeinnützigen Hertie-Stiftung, verliehen.

Das Bundesamt für Wirtschaft und Ausfuhrkontrolle ist mit dem audit berufundfamilie für seine familienfreundliche Personalpolitik ausgezeichnet worden. Das Zertifikat wird von der berufundfamilie GmbH, einer Initiative der Gemeinnützigen Hertie-Stiftung, verliehen.